# MAX PLUS II TUTORIAL

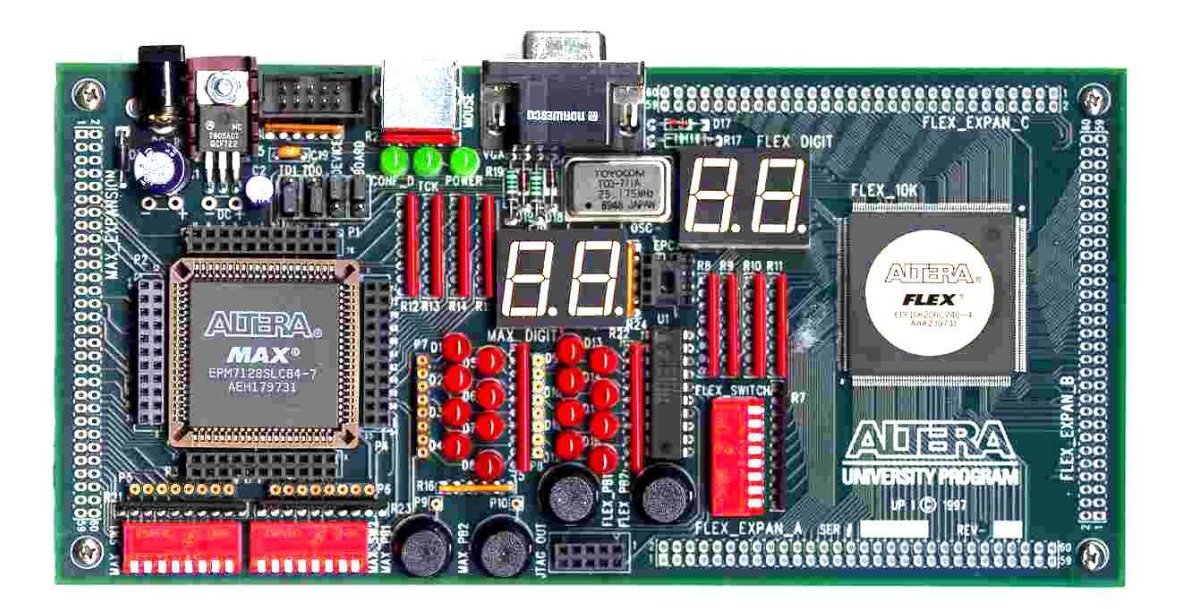

PASCAL LYONNAIS WINTER 2003

# Acknowledgement

This document is a modified part of lab manual and tutorial contained in the following documents:

- Altera MAX PLUS+II Tutorial available on the web from Altera official website.
- Dueck, Robert K., *Digital Design with CPLD Applications and VHDL*, Delmar Thompson Learning.
- James O. Hamblem and Michael D. Furman, *Rapid prototyping of digital systems, A tutorial Approach*, second edition, Kluwer Academic Publisher.

# **DOCUMENTATION: HOW TO / FAQ with Altera MAX+PLUS II**

You can also search the web with your favourite search engine (Google.com recommended).

Q: How can I get training on MAX+PLUS II software?

There is many ways to get trained with MAX+PLUS II. You will find below some documents and links that provided tutorial. Again the Web is full of tutorial.

- This basic tutorial.
- Check the MAX+PLUS II Software help menu and files.
- Altera MAX+PLUS II Getting Started: http://www.altera.com/literature/manual/81\_gs.pdf
- Altera MAX+PLUS II Tutorial : <u>http://www.altera.com/literature/manual/81\_gs3.pdf</u>
- Altera Feature Textbooks: http://www.altera.com/education/univ/unv-textbooks.html

Q: Where can I find more Altera literature?

- Altera University program: http://www.altera.com/education/univ/unv-students.html
- Altera Data and complete literature: http://www.altera.com/literature/lit-index.html
- University Program Design laboratory Package: <u>http://www.altera.com/literature/univ/upds.pdf</u>
- University Program Altera FAQ: <u>http://www.altera.com/education/univ/unv-faq.html</u> <u>http://www.altera.com/education/univ/unv-kits.html</u>

<u>http://www.altera.com/education/univ/unv-index.html</u> and click on **laboratory kits.** <u>http://www.altera.com/literature/univ/upds.pdf</u>

http://www.altera.com/literature/ds/m7000.pdf

Q: How can I install Altera MAX+PLUS II on my PC at home and get a license?

Follow the instruction at: http://www.altera.com/education/univ/unv-software.html

#### MAX+PLUS Student Edition Software at:

MAX+PLUS II Student edition software:

https://www.altera.com/support/software/download/altera\_design/mp2\_student/dnl-student.jsp

After installation, students can register to obtain an authorization code:

http://www.altera.com/support/licensing/lic-university.html

#### Altera UP-1/2 board documentation:

http://www.altera.com/education/univ/unv-kits.html http://www.altera.com/education/univ/unv-index.html and click on **laboratory kits.** http://www.altera.com/literature/univ/upds.pdf http://www.altera.com/literature/ds/m7000.pdf

There is a lot of documentation on the web, just do a search to find out more... But don't forget to acknowledge any contributions.

# Introduction to MAX+PLUS II Software Design

# Objectives

This laboratory experiment is intended:

- To initiate the students who are not familiar with the Altera MAX+PLUS II Software Design.
- To act as a review for the more advance students.

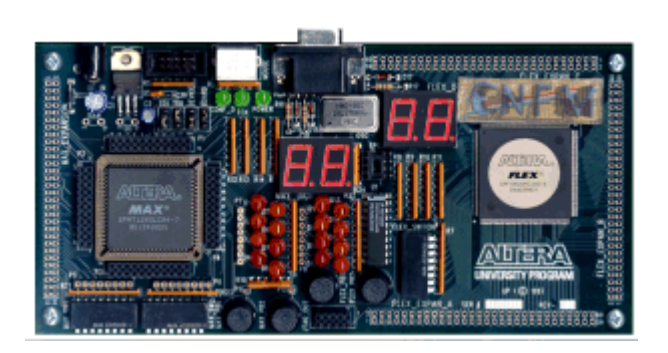

Figure 1 Altera UP1/2 board

On completion of this tutorial, the student will be able to:

- Understand the basic of the Altera environment.
- Design a simple logic circuit using the Graphic editor.
- Compile, simulate, debug, and test their design.
- Download and run their design on the Altera UP1/2 board.

#### PreLab

1. Read the Altera UP1/2 board documentation and visit the Altera website to familiar yourself with the Altera UP-1/2 board.

#### Laboratory

In this tutorial, we will implement a simple circuit as shown below with AND, NAND and NOR functions to provide an introduction to the Altera MAX+PLUS II tools.

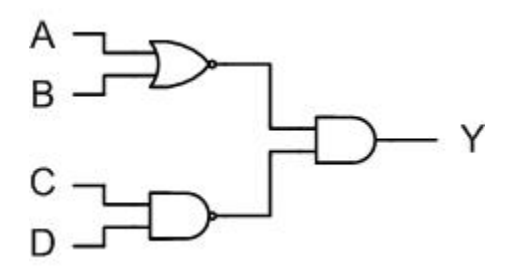

Figure 2 A simple circuit with AND, NAND and NOR gates

#### PART I

- A. Design using the Graphic Editor
  - Start MAXPLUS software. Choose File, New, in the new window select Graphic Editor (\*.gdf file) and click OK to create a blank schematic worksheet.
  - From the File menu, click Save as, and save the file in a new folder (eg., ..\my
    file\tutorial.gdf) and click OK. If the new folder was not created, just type the complete
    path in the File Name box.
  - 3. In the File menu, select Project, then Set Project to Current File.
  - Then select Assign, Device. In the Device Family, select the MAX7000S device family. Uncheck Show Only Fastest Speed Grades. Under Devices, select EPM7128SLC84-7 and click OK.
  - 5. If a dialog box open up and recommends to turning on the "Maintain Current Synthesis...", just click **No**.

#### B. Creating the schematic

- Right click in the center of the worksheet, and then choose Enter Symbol. In the Symbol Libraries box, double click on the ...\prim library.
- 2. Scroll down in the **Symbol Files** box and double click on **nor2**. The symbol should appear in the center of the **Graphic Editor**.
- 3. Repeat step 1 and 2 and select a **nand2** symbol.
- 4. Repeat step 1 and 2 again and select an **and2** symbol.

### C. Assigning Output and Input pin

- 1. From the toolbar, select **Symbol**  $\rightarrow$  **Enter Symbol** and click **Ok**.
- 2. In the **Symbol Libraries** box, double click on the **..\prim** library.
- 3. Scroll down in the **Symbol Files** box and double click on **Output**. The symbol should appear in the center of the Graphic Editor.
- 4. Repeat step 1 and 2 and select an **Input** symbol.
- 5. With the right mouse button copy and paste three more **Input** symbol.

#### D. Connecting the Symbol

- 1. Go to the end of a symbol with the mouse and when the cross-symbol cursor appears drag the wire to the point it connect, see diagram below for the connection.
- 2. Repeat the previous step for all connection.
- 3. If a wire is not properly run, just selected (wire turns red) and hit delete to remove it.
- 4. If you have problem running the wired from one point completely to another, try running half way from both devices.
- 5. The mouse can also be used to move a wire to the desired position.
- 6. Now, your diagram should look like the one below.

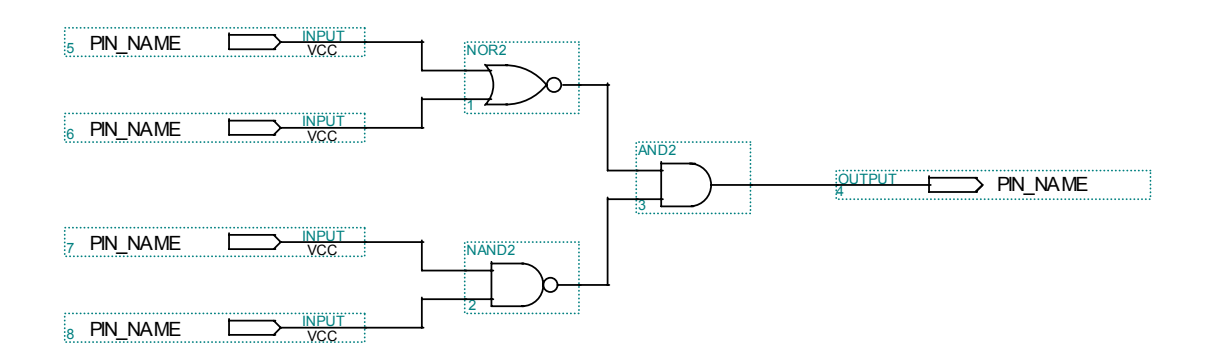

## Figure 3 Schematic with input and output wired

#### E. Editing Pin Names

- 1. Right click on an INPUT Symbol and select Edit Pin Name.
- 2. Name the pin as shown below.
- 3. Double clicking on the pin names will have the same results.
- 4. Repeat for all pins.

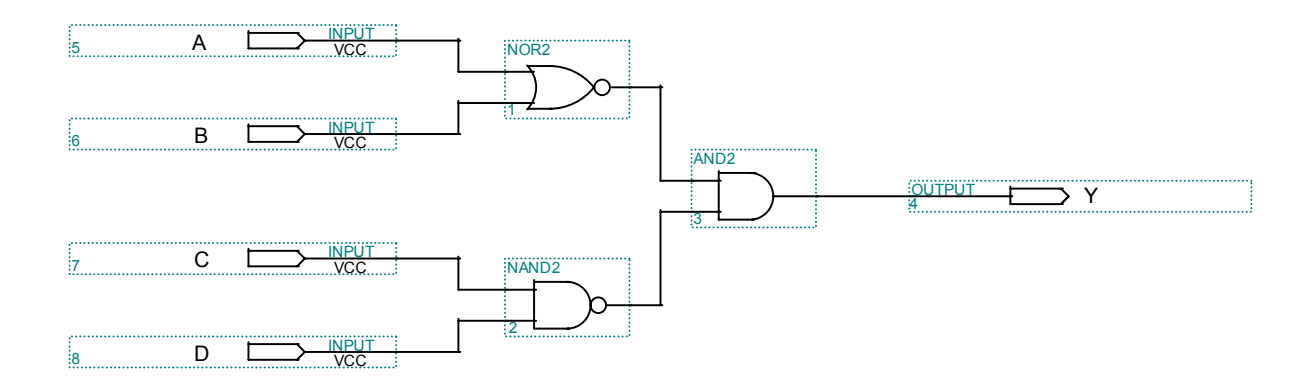

Figure 4 Schematic Ports Name

## F. Assign PIN Numbers

- 1. Right click on the input symbol A and select Assign  $\rightarrow$  Pin/Location/Chip.
- 2. Make sure you the right symbol name is in the Node Name box.
- 3. In Chip Resource, select Pin and enter the Pin number, see table below.
- 4. In the **Pin Type** box, select the required type, see table below.
- 5. Select the Assign Device box and make sure that the device is EPM7128SLC84-7, click OK.
- Click OK in the Pin/Location/Chip box and repeat the previous step for all Inputs/Outputs. See table below for all pins numbers and types.
- 7. Do not forget to save your file.

| Pin Name | Pin Number | Pin Type | Location<br>On the board (use only one) |               |  |  |
|----------|------------|----------|-----------------------------------------|---------------|--|--|
| A        | 12         | Input    | P2 #12                                  | MAX_EXPAN #22 |  |  |
| В        | 16         | Input    | P2 #16                                  | MAX_EXPAN #24 |  |  |
| C        | 18         | Input    | P2 #18                                  | MAX_EXPAN #26 |  |  |
| D        | 21         | Input    | P2 #21                                  | MAX_EXPAN #28 |  |  |
| Y        | 25         | Output   | P2 # 25                                 | MAX_EXPAN #30 |  |  |

Table 1 Device Pin connections and name

| ode Name: M                                                                                                    | <u>0</u> K                         |
|----------------------------------------------------------------------------------------------------|------------------------------------|
| hip Name: Tutorial                                                                                                    | <u>C</u> lose                      |
| Pin: 25     Pin Type (Only for Output                                                                                                    | <u>S</u> earch                     |
|                                                                                                    | Assign De <u>v</u> ice.            |
| C LAB: C Column:                                                                                                    | Show Buried<br>Assignments         |
| xisting Pin/Location/Chip Assignments:<br>> chip = Tutorial; Input Pin = 12<br>> chip = Tutorial; Input Pin = 16<br>> chip = Tutorial; Input Pin = 18<br>> chip = Tutorial; Input Pin = 21<br>> chip = Tutorial; Output Pin = 25 | Sort By<br>Node Name<br>Assignment |
| - 2 cmp = 1 utonar, output rm = 23                                                                                                    | Change                             |
|                                                                                                    |                                    |

Figure 5 Pin/Location/Chip window

## G. Compiling your project

- 1. Select File  $\rightarrow$  Project $\rightarrow$  Save and Compile.
- 2. A similar window should appear.

| Compiler<br>Compiler<br>Netlist | Database<br>Builder              | Logic<br>Synthesizer   | Filler | Timing<br>SNF<br>Extractor | Assembler       |
|---------------------------------|----------------------------------|------------------------|--------|----------------------------|-----------------|
| Ö                               |                                  |                        | X      |                            |                 |
| )                               |                                  |                        | 50     |                            | 10              |
|                                 | L                                | <u>S</u> tart          |        | Stop/Show Status           |                 |
| Messager - Com                  | piles<br>raiget <b>using</b> Ous | tus Fitter technology  |        |                            |                 |
| n: campung h                    | njina nang win                   | jy.                    |        |                            |                 |
| Mrseppr b                       | 0 of 1 🗖                         | Locate in Floornian Fr | litar  | 2                          | Unin en Managan |
| <u>m</u>                        |                                  |                        |        |                            | ngip on Message |

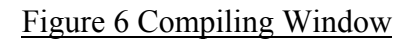

3. The project should compile with **0 errors**. If any errors appear verify if you have performed the entire steps correctly.

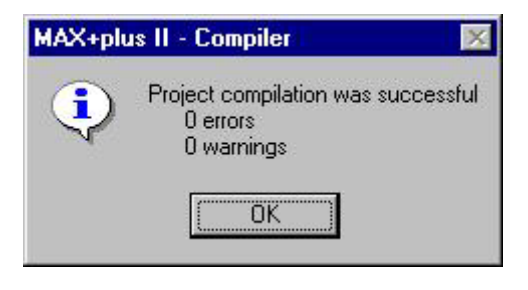

Figure 7 0 error window

4. Close the compiler window.

## PART II

#### A. Simulating your project

- 1. Select File  $\rightarrow$  New  $\rightarrow$  Waveform Editor File and click OK.
- 2. From the toolbar, select Node→Enter Nodes from SNF (Simulator Netlist File).
- 3. Click on List.
- 4. Select (highlight) A, B, C, D and Y from Available Nodes & Groups.
- 5. Click on => to have all A, B, C, D, and Y in the Selected Node & Groups.
- 6. Click OK.
- 7. You can drag the Node to have an appropriate order.

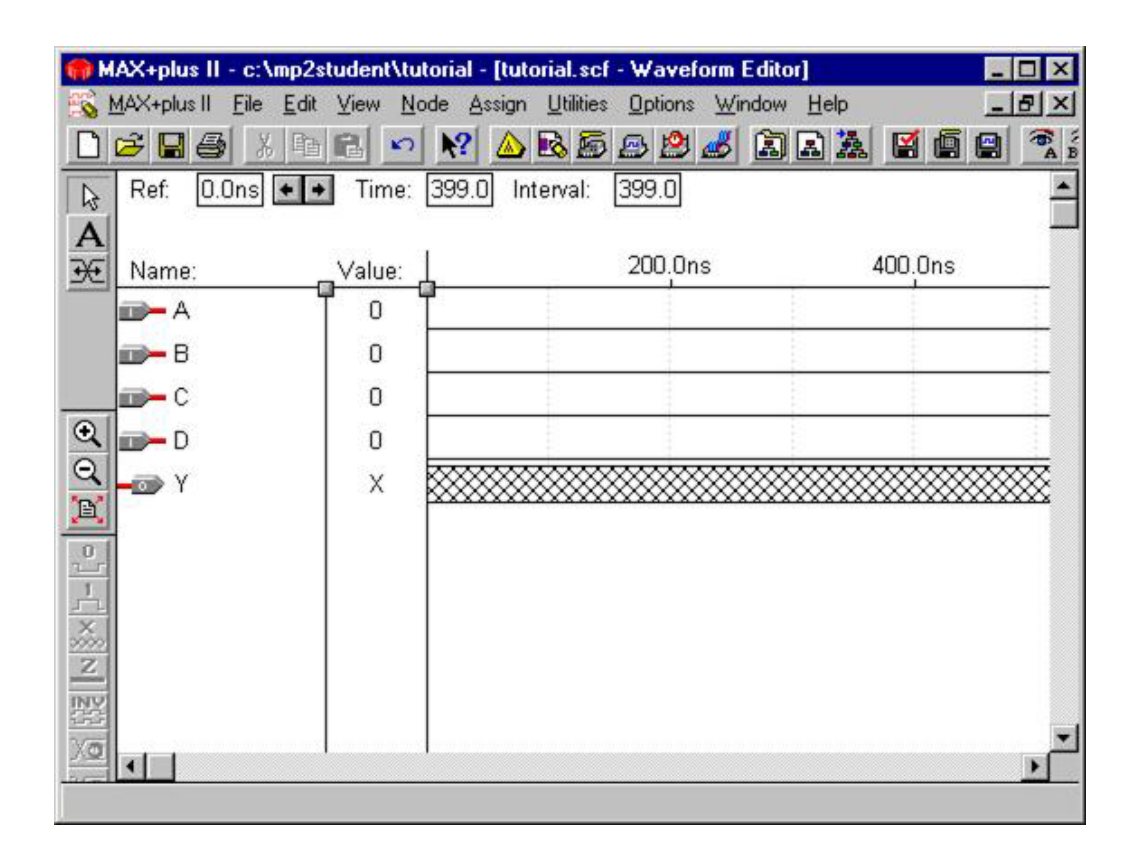

Figure 8 Waveform Editor Window

- 8. Right click on A and select **Overwrite** $\rightarrow$ **Count Value** and click **OK**.
- 9. Select View→Time Range, set From and To range to 0.0ns and 500.0ns.
- 10. Right click on **B** and select **Overwrite→Count Value**, change **Multiplied By** to **2** and click **OK**
- With the Mouse left button, click and drag the mouse from 100.0ns to 300.0ns for Node C, This interval would then be highlighted.
- 12. Go to waveform manipulation buttons and select 1 for the desire interval.
- 13. Repeat step 11 and 12 for Node D and referred below to reproduce the same interval as the example.
- 14. Go to File menu and select Save.
- 15. Save option would automatically select filename to be the same as the project name, click **OK**.
- 16. Go to MAX+PLUS II menu and select Simulator.
- 17. Click Start when the simulator dialog box appears.
- 18. Once simulation is done, the finish dialog box would appear. Click OK.
- 19. Click Open SCF to see the simulation result.
- 20. Simulate different scenario and explain the simulation result.

| 🍿 M.  | AX+plus II - c:\mp2s                  | tudent\tes               | t tutorial\tutorial - [t                     | utorial.scf - Way              | veform Editor] |       |       |         |         |         | . 🗆 X |
|-------|---------------------------------------|--------------------------|----------------------------------------------|--------------------------------|----------------|-------|-------|---------|---------|---------|-------|
| E 2   | <u>1</u> AX+plus II <u>File E</u> dit | <u>⊻</u> iew <u>N</u> oo | de <u>A</u> ssign <u>U</u> tilities <u>C</u> | <u>)</u> ptions <u>W</u> indow | Help           |       |       |         |         | -       | - 8 × |
|       | 🗲 🖬 🎒 X 🖻                             | 6 0                      | N? 🛆 🗟 👼 🖻                                   | b 🙆 💰 🔝                        | a 🍇 🖬 🖷 (      |       | 影 昭 の |         |         |         |       |
|       | Ref: 100.0ns                          | + +                      | Time: 51.6ns                                 | Interval:                      | -48.4ns        |       |       |         |         |         | -     |
| A     |                                       |                          |                                              | 100.0ns                        |                |       |       |         |         |         |       |
| ÷     | Name:                                 | _Value: ⊥                |                                              | 1000ns                         | 200.0n         | s 300 | ).Ons | 400.0ns | 500.0ns | 600.0ns |       |
|       | <b>—</b> A                            |                          |                                              |                                |                |       |       |         |         |         |       |
|       | 📂 В                                   | 0                        |                                              |                                | Ē              |       |       |         |         |         | _     |
|       | <b>—</b> C                            | 1                        |                                              |                                |                |       | 1     |         |         |         |       |
| €,    | <b>—</b> D                            | 1                        |                                              |                                |                |       |       |         |         |         | _     |
| Q     | - Y                                   | 1                        |                                              |                                |                |       |       |         |         |         |       |
| ×]-[o |                                       |                          |                                              |                                |                |       |       |         |         |         | •     |
| 7     |                                       |                          |                                              |                                |                |       |       |         |         |         | •     |

Figure 9 Simulation example

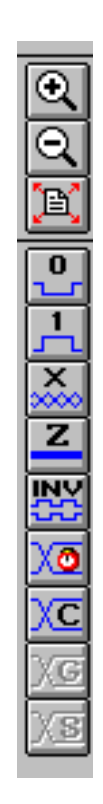

## PART III

#### A. Downloading your project to the UP1/2 board

- 1. Make sure the **Byteblaster** cable is attach to the board and to the parallel port on the PC.
- Verify that the board is properly powered using a 9V DC transformer and is attach to the DC IN located on the corner on the UP1/2 board.
- 3. Verify the jumper setting, see appendix for more information.
- 4. Select MAX+PLUS II → Programmer.
- From Option→ Hardware Setup, in the Hardware Type box, select
   Byteblaster(MV) and click OK.
- 6. Select JTAG→ Multi-Device JTAG chain Setup.
- 7. Click **Select Programming File** and select **tutorial.pof** file and click **OK** (sof files are for FLEX devices).
- 8. Click Add in the Multi-Device JTAG Chain Setup window.
- 9. Click on **Detect JTAG Chain Info** button. You should get a confirmation hardware check window. If not, verify if you have performed the entire step correctly.
- 10. Click **OK** to exit the **JTAG Setup** window.
- 11. In the Programmer window, click on Program.
- 12. Click **OK** when the **Configuration complete** box appears.

## PART VI

#### A. Connecting wire to the UP1/2 board

- 1. Connect the output of the circuit to the LED. Locate the output hole and connect a wire to a LED (see table 1).
- 2. Connect the input of the circuit to the DIP switch. Locate the inputs holes and connect four wires to one of the two DIP switches (see table 1).
- 3. Verify your circuit according to the simulation using the DIP switch as input and the LED as output. Remember that the LED illuminate when the input is 0.

#### PART V

Repeat the previous step with the following circuit.

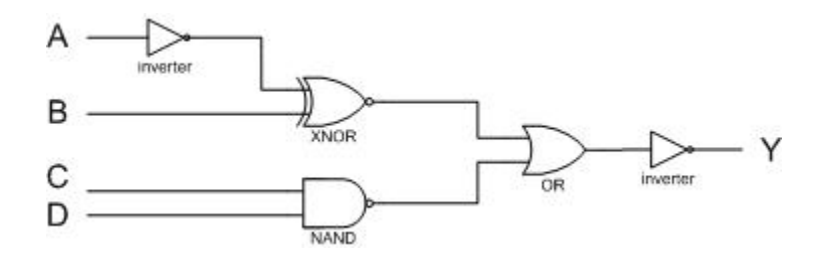

Figure 10 Schematic of new circuit

Now that you are comfortable, do the following:

- 1. Verify the truth table of the circuit.
- 2. Verify you circuit according to your simulation.